## Early Years Remote Learning

If your child is isolating at home work will be set on Tapestry. This will appear as a notification on your Tapestry account.

Below are the details for you to be able to add an observation of any learning undertaken at home.

https://eyfs.info/forums/topic/52487-how-to-add-an-observation/

It's really simple to add an observation, you just need to select 'Observations' at the top of the page (1) and then click on the 'Add Observation' button (2).

| Tapestry     | 🔔 💆 Tim Higgins 🔹                                     |  |
|--------------|-------------------------------------------------------|--|
| Observations | Children Care Diary Reports Memos Documents           |  |
|              |                                                       |  |
| Observation  | Add Observation                                       |  |
|              | ▼ Filter & Sort Observations                          |  |
| Search       | Q                                                     |  |
|              | Video<br>30 Mar 2020 08:33 AM by Anna Parent Relative |  |

The first thing you will need to add when adding an observation is to attach your child or children. You will not be able to save your observation without doing this. To do this just press 'Select Children'.

| Observations / Add Observation |                                |
|--------------------------------|--------------------------------|
| Add Observation                | Save                           |
| Observation                    | Options                        |
| Children  Select Children      | Created * 02 Apr 2020 12:48 PM |
| Title *                        |                                |

Once you have pressed on this button you will be presented with a pop-up showing you all the children you are linked to. You just need to select the box of the children or children you want to include (1) and press 'Submit' (2).

| iar | Select Children                                          | ×   |
|-----|----------------------------------------------------------|-----|
| /   | Search by Name, Date of Birth (day or year first) or UPN | ×   |
|     | Children                                                 |     |
|     | Related Children O Select all                            |     |
|     | Hannah Evans (5 years, 6 months)                         |     |
| l   |                                                          |     |
| 0'  |                                                          |     |
| L   | 0 Children Selected                                      | one |

After you've attached a child or children, you will see their names appear at the top (1). If you want to remove any, just click on the 'X' button (2).

Next, you will need to add a title (3). Again, it's not possible to save an observation without a title.

In the 'Notes' section (4) is where you can add your actual observation, so what you saw your child/children do etc.

By default the time and date of the observation will be the current time/date you are making the observation but if you want to change this, you just need to click into the 'Created' box (5).

| 2 | 5 | Options              |
|---|---|----------------------|
|   |   | Created *            |
|   |   | 28 May 2020 02:26 PM |
|   |   |                      |
|   |   |                      |
|   |   |                      |
|   |   |                      |
|   |   |                      |
|   |   |                      |
|   |   |                      |
|   |   |                      |
|   |   |                      |

If you want to add any supporting photos, videos, audio files or documents, click on the 'Add Files' button (1). Once you've added any files you want, you just need to click 'Start Upload' (2). Once the upload has finished, you can edit it (3) or if you've added any media by accident, you can delete it either individually or in bulk (4).

You can reorder media within an observation using the up and down arrows next to each item of media (5). Videos, audio clips, and pictures will still sit separately to documents when the page is saved, but you can change the order of them in each of their groups.

When you're happy with your observation, just remember to press 'Save' at the bottom of the page (6).

| Please note that the video duration | n cannot be longer than 10 minutes or large<br>Documents cannot | r than 5GB. Audio duration cannot be longer th<br>be larger than 100MB | an 30 minutes or larger than 5GB. |
|-------------------------------------|-----------------------------------------------------------------|------------------------------------------------------------------------|-----------------------------------|
| m_o_128_0k8mpsq82gjt                | mmcrxge6xhy5dzfn6 Uploaded                                      | ✓ Edit                                                                 | × Delete                          |
|                                     | Drag and drop files here or                                     | use the Add Files button below                                         | 5                                 |
| Id Files Start Upload               | 2)                                                              | $\odot$                                                                | Delete Selected Med               |

Once saved, your observation should look a little something like this:

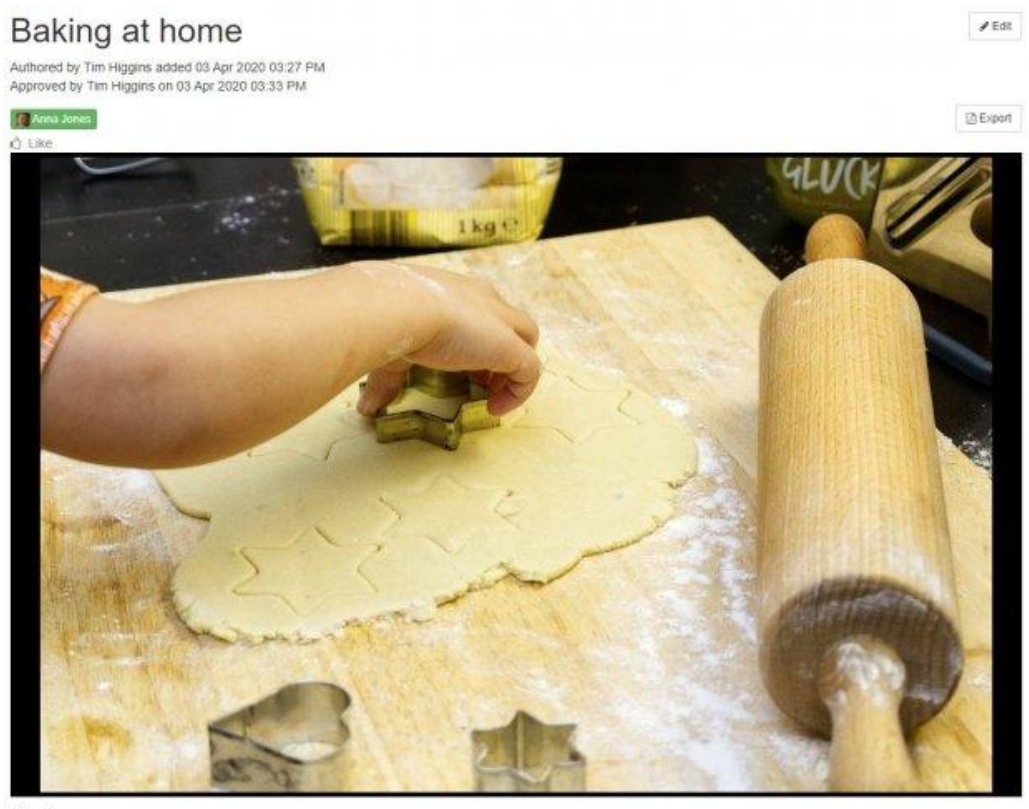

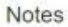

Today at home Anna and I decided to bake some biscuits together. She helped me weigh out all the ingredients, sift the flour and mix it attogether. I asked her what shape she would like them to be and she said 'stars', so we got out our star cookie cutter. She really enjoyed using the cutter to shape the biscuits and put them on the tray.

## Comments

Add a comment

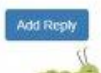